A vendor portal for solicitations was introduced as an enterprise-level service for the Department of Defense (DoD) within the Procurement Integrated Enterprise Environment (PIEE) platform. This capability allows DoD to have a more automated and secure process for capturing solicitations and their attachments and responses from industry.

There are two vendor roles (Proposal Manager, Proposal View Only) for the PIEE Solicitation Module. The Proposal Manager role is required to submit an offer to a solicitation posted in the PIEE Solicitation Module.

In this guide, you will find step by step by step instructions for new users to self-register for a PIEE user account and existing users to add additional roles. Refer to the Roles and Actions/Functions Matrix, in the help section, to assist with determining which PIEE Solicitation Module role you will need to add.

# Guide Contents

| Step by Step Instructions          | 2 |
|------------------------------------|---|
| New User                           | 2 |
| Existing User                      | 6 |
| Help                               | 7 |
| Getting Started                    | 7 |
| Account Support                    | 7 |
| Technical Support                  | 7 |
| Roles and Actions/Functions Matrix | 7 |

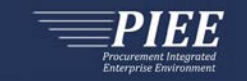

# Step by Step Instructions

## New User

Follow the steps to self-register for a PIEE user account if your company already has an Account Administrator.

| 1. | Click on Register (Top Right) from the PIEE Landing Pa                                                                                                    | age                                                                                                    |
|----|----------------------------------------------------------------------------------------------------|----------------------------------------------------------------------------------------------------|
|    | https://wawf.eb.mil/                                                                                                    | REGISTER LOG IN                                                                                                    |
|    |                                                                                                    |                                                                                                    |
| 2. | Select Vendor                                                                                                    | What type of user are you?                                                                                                    |
|    |                                                                                                    | L Government - DoD                                                                                                    |
|    |                                                                                                    | L Government - Non-DoD                                                                                                    |
|    |                                                                                                    | L Government Support Contractor - Supporting DoD Organization                                                                                                    |
|    |                                                                                                    | L Government Support Contractor - Supporting Non-DoD Organization                                                                                                    |
|    |                                                                                                    | L Vendor                                                                                                    |
|    |                                                                                                    | Note: A security clearance is NOT required to access any of the applications<br>in the Procurement Integrated Enterprise Environment.                                                                    |
|    |                                                                                                    | Previous     Help                                                                                                    |
| 3. | Enter a User ID, Password, and CAPTCHA text. Then, s                                                                                                    | select Next.                                                                                                    |
|    | <ul> <li>You cannot change your User ID once you register</li> </ul>                                                                                                    | r.                                                                                                    |
|    | Authentication                                                                                                    |                                                                                                    |
|    | Error: Password must contain minimum of 13 characters.     Error: Password must contain at least 1 capital letter     Error: Password must contain at least 1 lower case letter.     Error: Password must contain at least 1 lower case. |                                                                                                    |
|    | How will you be accessing the Procurement Integrated Enterprise Environment ap                                                                                                    | plications? *                                                                                                    |
|    | User ID \ Password                                                                                                    |                                                                                                    |
|    |                                                                                                    |                                                                                                    |
|    | User ID*                                                                                                    | User ID Rules                                                                                                    |
|    | Password *                                                                                                    | Minimum 9 Characters.     May Contain Only the following special characters = I # 3 ( )     May NOT contain spaces.                                                                                      |
|    |                                                                                                    | <ul> <li>Must not arready be registered in the Procurement integrated Enterprise Environment.</li> </ul>                                                                                                 |
|    | Password Confirmation *                                                                                                    | Password Rules  Minimum 15 characters                                                                                                    |
|    |                                                                                                    | Must contain at least 1 capital letter     Must contain at least 1 cover case letter     Must contain at least 1 cover case letter                                                                       |
|    | CAPICHA Image                                                                                                    | Must constill at least 1 pandial character     Entered passwords must be different from last 10 passwords used     Cannot be changed within 24 hours     Entered passwords cannot be the same as User ID |
|    | Enter in text in image above.                                                                                                    |                                                                                                    |
|    | > Next < Previous ♠Home ●Help                                                                                                    |                                                                                                    |

# Procurement Integrated Enterprise Environment Vendor Registration Guide

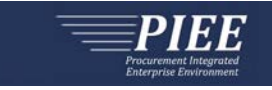

|                    | curity Answers must b                                                                              | pe unique.                                                                                                    |                                                                                           |                                                                                           |      |
|--------------------|----------------------------------------------------------------------------------------------------|----------------------------------------------------------------------------------------------------|-------------------------------------------------------------------------------------------|-------------------------------------------------------------------------------------------|------|
| Security Questions |                                                                                                    |                                                                                                    |                                                                                           |                                                                                           |      |
|                    | NUMING the suggest picking unique securite a<br>school website, picture sites (Ficks, photobucket, | pastions imports which cannot be looked up via the fi<br>shutterfly1, unline phone books, reverse phone look ru | Analog means: Answers might be obtained via propling to<br>as and other online resources. | togs, personal websites, genealings charts, online social networks (hardsook, myspace, et | C.NM |
|                    | Question 5*                                                                                        | Answer 1*                                                                                                    |                                                                                           | Answer Confirmation 1 *                                                                   |      |
|                    | Oursilon 21                                                                                        |                                                                                                    |                                                                                           | Arrayer Confirmation 21                                                                   |      |
|                    | What are the fast four digits of your drivery                                                      | 1 Scenae number? •                                                                                              |                                                                                           |                                                                                           |      |
|                    | Question 3*                                                                                        | Answer 3*                                                                                                    |                                                                                           | Answer Confirmation 31                                                                    | _    |
|                    | What is your favor the song?                                                                       |                                                                                                    |                                                                                           |                                                                                           |      |
|                    | > Next Crystan Olicity                                                                             |                                                                                                    |                                                                                           |                                                                                           |      |
| Comn               | lete vour User Profile                                                                             | Then select Next                                                                                                |                                                                                           |                                                                                           |      |
| . comp<br>■ R      | equired fields are mark                                                                            | ked with an asteris                                                                                             | k (*).                                                                                    |                                                                                           |      |
|                    | User Profile                                                                                       |                                                                                                    |                                                                                           |                                                                                           |      |
|                    | First Name *                                                                                       | Middle Name                                                                                                    | Last Name *                                                                               | Suffix                                                                                    |      |
|                    | Organization*                                                                                      | lah Titla *                                                                                                    | Grade/Rank                                                                                |                                                                                           |      |
|                    | C. Build Street                                                                                    |                                                                                                    |                                                                                           |                                                                                           |      |
|                    | Email *                                                                                            | Confirm Email *                                                                                                 |                                                                                           |                                                                                           |      |
|                    | Commercial Telephone I                                                                             | Extension Intl Country                                                                                          | Code and Bhone I Mol                                                                      | hile Telephone DSN Telephone                                                              |      |
|                    |                                                                                                    |                                                                                                    |                                                                                           |                                                                                           |      |
|                    | Citizenship *                                                                                      |                                                                                                    |                                                                                           |                                                                                           |      |
|                    | US                                                                                                 | *                                                                                                    |                                                                                           |                                                                                           |      |
|                    | > Next < Previous Save F                                                                           | Registration O Help                                                                                             |                                                                                           |                                                                                           |      |
| Comp               |                                                                                                    | nd Company Infor                                                                                                | mation Than sales                                                                         | t Novt                                                                                    |      |
| . comp             | Additional Profile Information                                                                     |                                                                                                    | nation. men, select                                                                       |                                                                                           |      |
|                    | Supervisor Information                                                                             |                                                                                                    |                                                                                           |                                                                                           |      |
|                    | First Name                                                                                         | Last Name                                                                                                    | Job Title                                                                                 |                                                                                           |      |
|                    | c                                                                                                  |                                                                                                    |                                                                                           |                                                                                           |      |
|                    | Email                                                                                              |                                                                                                    | Confirm Email                                                                             |                                                                                           |      |
|                    | DSN Telephone                                                                                      | Phone                                                                                                    | Extension                                                                                 | Intl Country Code and Phone                                                               |      |
|                    |                                                                                                    |                                                                                                    |                                                                                           |                                                                                           |      |
|                    | Company Information                                                                                |                                                                                                    |                                                                                           |                                                                                           |      |
|                    |                                                                                                    | Address *                                                                                                    |                                                                                           |                                                                                           |      |
|                    | Name *                                                                                             |                                                                                                    |                                                                                           |                                                                                           |      |
|                    | Name*                                                                                              |                                                                                                    |                                                                                           |                                                                                           |      |
|                    | Name *<br>City *                                                                                   | Zip*                                                                                                    | Country*                                                                                  |                                                                                           |      |
|                    | Name *<br>City *                                                                                   | Zip*                                                                                                    | Country *                                                                                 |                                                                                           |      |
|                    | Name*<br>City*                                                                                     | Zip*                                                                                                    | Country *                                                                                 | •                                                                                         |      |

# Procurement Integrated Enterprise Environment Vendor Registration Guide

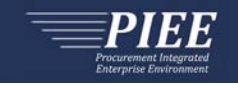

| 7  | Comp                                                           | Polos Thon solost Novt                                                                                                    |  |  |
|----|----------------------------------------------------------------|----------------------------------------------------------------------------------------------------|--|--|
| 7. | Comp                                                           | Colest COL Calleitation from the drandown                                                                                                    |  |  |
|    | A. Step 1. Select <b>SOL - Solicitation</b> from the dropdown. |                                                                                                    |  |  |
|    | B. St                                                          | Select Proposal Manager (or Proposal View Only).                                                                                                    |  |  |
|    | C. St                                                          | Click Add Roles.                                                                                                    |  |  |
|    | D. St                                                          | Enter your CAGE Code in the Location Code field.                                                                                                    |  |  |
|    |                                                                | toles .                                                                                                    |  |  |
|    |                                                                | 10 Select the appropriate Application from the list below 10 Page 2 Select One or More Roles from the list below (Ctri+Click) 10 Page 3 Click 'Add Roles' |  |  |
|    |                                                                | SOL-Solitation A User Notes for SOL<br>Proposil Manager<br>Proposil Manager<br>Proposil Manager                                                           |  |  |
|    |                                                                |                                                                                                    |  |  |
|    |                                                                | *                                                                                                    |  |  |
|    |                                                                | III out the required information for the applicable applications                                                                                          |  |  |
|    |                                                                | Roles Summary                                                                                                    |  |  |
|    |                                                                | Application 11 Role 11 Location Code* Extension Group 11 Action                                                                                           |  |  |
|    |                                                                | SOL Proposal Manager SS3Q0 NIA Delete                                                                                                    |  |  |
|    |                                                                | Showing 1 to 1 of 1 entries                                                                                                    |  |  |
|    |                                                                | If you need access to any other applications. Repeat Steps 1 to 4 again                                                                                   |  |  |
|    |                                                                | > Next C Previous PEsawa Registration O Help                                                                                                    |  |  |
| •  | Fintan                                                         | ification for second unload on a second with the herents. Then, called North                                                                              |  |  |
| 8. | Enter                                                          | uncation for access and upload any necessary attachments. Then, select Next.                                                                              |  |  |
|    |                                                                |                                                                                                    |  |  |
|    |                                                                |                                                                                                    |  |  |
|    |                                                                |                                                                                                    |  |  |
|    |                                                                |                                                                                                    |  |  |
|    |                                                                | Attachments                                                                                                    |  |  |
|    |                                                                | Browse Upload                                                                                                    |  |  |
|    |                                                                |                                                                                                    |  |  |
|    |                                                                | Warning: Procurement Integrated Enterprise Environment is designated for Sensitive Unclassified information ONLY.                                         |  |  |
|    |                                                                |                                                                                                    |  |  |
|    |                                                                |                                                                                                    |  |  |
|    |                                                                | Next < Previous  Help                                                                                                    |  |  |
|    |                                                                |                                                                                                    |  |  |
| 9. | Verify                                                         | nformation on the Registration Summary page is correct. Then, select Next.                                                                                |  |  |
|    | ,                                                              | glatration Summary - Pieses Verlty All the Information (our diversion)                                                                                    |  |  |
|    |                                                                | Internation         Internation         GEAL           karry         Vendor#1         First Name '         Suffix                                         |  |  |
|    |                                                                | ter York Vendor Organization ' Job Tele ' Grade Rank                                                                                                    |  |  |
|    |                                                                | Enal '                                                                                                    |  |  |
|    |                                                                | Commercial Telephone ! Estension Inti Country Code and Phone ! Mobile Telephone DSN Telephone                                                             |  |  |
|    |                                                                | Citizenship '<br>US ·                                                                                                    |  |  |
|    |                                                                | anvisor Information ST&ER Company Information ST&ER                                                                                                    |  |  |
|    |                                                                | rstName LustName Job Tife Name' Address'                                                                                                    |  |  |
|    |                                                                | City *     State *     Zip *     Country *       •     United States of America (http://www.states.org/america (http://www.states.org/america)     •      |  |  |
|    |                                                                | N inseptions Prove Extension left Country Code and Phone                                                                                                  |  |  |
|    |                                                                | er Ross Cifet                                                                                                    |  |  |
|    |                                                                |                                                                                                    |  |  |
|    |                                                                | >Nod ⊄ Previous                                                                                                    |  |  |

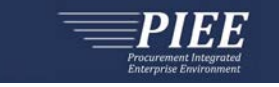

**10.** Review the Statement of Accountability Agreement. Then, select Signature.

- The 'Password Confirmation' modal window will appear.
- Enter password created in <u>Step 3</u>.
- Click Submit Registration.

| Agreement                                                                                                    | User ID VenderR                                                                                                    |  |  |  |
|----------------------------------------------------------------------------------------------------|----------------------------------------------------------------------------------------------------|--|--|--|
| Statement of Accountability Agreement                                                                                                    |                                                                                                    |  |  |  |
| Jurdestand my obligation to protect my parsword bentificate. Jacume the responsibility for the data and system I am granted access to I will not exceed my authorize<br>Standard Mandatory Notice's Consert Provision For All DicD Information System User Agreements 9 May 2008.                                                                                                    | ed access.                                                                                                    |  |  |  |
| Security and Privacy Rules of Behavior (ROB) / Acceptuble Use Policy (AUP) 14 Jan 2010.                                                                                                    |                                                                                                    |  |  |  |
| The U.S. Coverment receively intercepts and monthers communications on this information system for purposes including, but not limited to, penetration testim<br>carater in editors, the U.S. Coverment may increase and search data stored on this information system.<br>Communications using or data section of this information system are not private, a explicit to routine monitoring, interception, and search and may be disclose<br>This information system and assess teaching measures line, authentication and access controlo its person to this information system<br>is information system and assess teaching measures line, authentication and access controls its person the information system are not private to south the information system are not private and may be disclose.<br>This information system is and same information system is one not contactive control U.S. Comment intercents—out to your pensoral benefit<br>Neteritation and invision system and the intercent on system are not private and microbiols. This devices are also seen to any approximation system are not private to any approximation system are not private pensore intercents. Such comparison data seen to any approximation in the system are not private pensore in the system and the system and the intercent base in the system are not private to any approximation system and the system and the system a | The U.S. Conversion in the interaction is interaction on this information system for purposes including, but not limited to, pontor state interactions and before, personnel interactions and before, personnel interactions (U.S. and Section 2014). The section of the section of the section of |  |  |  |
| Citiby stipping below, Laccept the System User Agreement and Rules of Behavior / Acceptable Use Policy.                                                                                                    |                                                                                                    |  |  |  |
| Signature Date                                                                                                    | Sjanstare Date<br>2020.04/22<br>✓Signifare                                                                                                    |  |  |  |
| TADAVE Z                                                                                                    |                                                                                                    |  |  |  |
| ✓Signature                                                                                                    |                                                                                                    |  |  |  |
| C Threekas Of Hubs                                                                                                    |                                                                                                    |  |  |  |
| <b>11.</b> You will see a success message that your registration                                                                                                    | Successful Registration                                                                                                    |  |  |  |
| was successful. You will receive a confirmation email                                                                                                    | You have successfully redistered for the following anglications. You will receive an e-mail containing your User ID.                                                                                                    |  |  |  |
| shortly. Once your account has been activated by an                                                                                                    | SOL-Solicitation                                                                                                    |  |  |  |
|                                                                                                    | Once you have been activated by an administrator, you will receive another email notifying you of the roless) for which you have been activated.                                                                                                    |  |  |  |
| Account Administrator, you can login into PIEE. You may light for Procurement integrated Enterprise Environment to check the status of your request or make changes to your profile and role information.<br>If you have any questions, places contact the Customer Support.                                                                                                    |                                                                                                    |  |  |  |

## Existing User

Follow the steps to add additional roles (Proposal Manager, Proposal View Only) to your PIEE user account.

| <b>12.</b> After l | ogging into PIEE, click <b>I</b>                                              | <b>My Account</b> (Top Lef                                    | t)                                                                                          | 🌣 My Account                                                                 | Help∽                |
|--------------------|-------------------------------------------------------------------------------|---------------------------------------------------------------|---------------------------------------------------------------------------------------------|------------------------------------------------------------------------------|----------------------|
| 13. Select         | Add Additional Roles.                                                         |                                                               |                                                                                             |                                                                              |                      |
|                    | My Account                                                                    |                                                               |                                                                                             |                                                                              |                      |
|                    | 1 Profile                                                                     | Roles                                                         |                                                                                             | Security                                                                     |                      |
|                    | User                                                                          | Add Additional Roles                                          |                                                                                             | Change Authentication Type                                                   |                      |
|                    | View/Edit the user profile information.                                       | Add additional roles to you Manage Poles                      | / account.                                                                                  | Change Certificate or login method type for your account.                    |                      |
|                    | View/Edit the user's supervisor information, some                             | View existing roles, resubn<br>comments/attachments to        | it rejected/inactive/archived roles, add<br>the existing roles and send reminder e-mails to | Modify the password for your account.                                        |                      |
|                    | Company<br>View/Edit the user's company information.                          | your Supervisor(s)/Sponso                                     | (Govt/Govt, Contractor users only).                                                         | Change Security Questions<br>Update the security questions for your account. |                      |
|                    |                                                                               |                                                               |                                                                                             |                                                                              |                      |
|                    | nHome.                                                                        |                                                               |                                                                                             |                                                                              |                      |
| -                  |                                                                               |                                                               |                                                                                             |                                                                              |                      |
| 14. Verify         | all profile information                                                       | within your account                                           | is up-to-date. The                                                                          | n, select Next.                                                              |                      |
|                    | User Profile                                                                  |                                                               |                                                                                             |                                                                              | User ID: Vendor#1    |
|                    | First Name *                                                                  | Middle Name                                                   | Last Name *                                                                                 | Suffix                                                                       |                      |
|                    |                                                                               |                                                               |                                                                                             |                                                                              |                      |
|                    | Organization *                                                                | Job Title "Grade                                              | Kank                                                                                        |                                                                              |                      |
|                    | Email *                                                                       | Confirm Email *                                               |                                                                                             |                                                                              |                      |
|                    |                                                                               |                                                               |                                                                                             |                                                                              |                      |
|                    | Commercial Telephone !                                                        | Extension Intl Country Code and Ph                            | one ! Mobile Telep                                                                          | hone DSN Telephone                                                           |                      |
|                    |                                                                               |                                                               |                                                                                             |                                                                              |                      |
|                    | Citizenship*                                                                  |                                                               |                                                                                             |                                                                              |                      |
|                    | US                                                                            |                                                               |                                                                                             |                                                                              |                      |
|                    | Next   Previous  Help                                                         |                                                               |                                                                                             |                                                                              |                      |
| 15. Follow         | / Steps 7 - 10 above.                                                         |                                                               |                                                                                             |                                                                              |                      |
| 16. You w          | ill receive a confirmation                                                    | on email that the new                                         | v role(s) were acti                                                                         | vated by your Account                                                        | Administrator.       |
| 201 104 11         | Success                                                                       |                                                               |                                                                                             | fatea by your recount                                                        |                      |
|                    | You have successfully added roles for the following application               | 205:                                                          |                                                                                             |                                                                              |                      |
|                    | SOL - Solicitation                                                            |                                                               |                                                                                             |                                                                              |                      |
|                    | Your approval request, for your new roles, will now go to an admi<br>Support. | inistrator for approval. Once you have been approved by an ad | ninistrator, you will receive an email indicating the activ                                 | vated role(s) for your account. If you have any questions or concerns, ple   | ase contact Customer |
|                    | ₩Home                                                                         |                                                               |                                                                                             |                                                                              |                      |

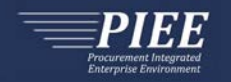

## Help

### Getting Started

If your company is new to PIEE and has no Account Administrator, the link below provides the general steps in getting started as a vendor to use the PIEE Solicitation Module and other PIEE applications:

https://wawf.eb.mil/xhtml/unauth/web/homepage/vendorGettingStartedHelp.xhtml

### Account Support

Your company's Account Administrator can help you view or edit profile information, reset a password or certificate. You can enter your five-character CAGE Code to find your company's Account Administrator at the link below:

https://wawf.eb.mil/xhtml/unauth/lookup/gamLookup.xhtml

## Technical Support

If you are experiencing technical problems with PIEE and your company's Account Administrator cannot resolve, please contact the DISA DECC Ogden Electronic Business Service Desk or visit the link below and click "Ogden Help Desk" to submit a ticket.

https://wawf.eb.mil/xhtml/unauth/web/homepage/vendorCustomerSupport.xhtml

Email: disa.global.servicedesk.mbx.eb-ticket-requests@mail.mil

Phone: 866-618-5988, 801-605-7095

### Roles and Actions/Functions Matrix

The Roles and Actions Matrix provides a depiction of the available actions for each vendor role.

| Action               | Role(s)                                |
|----------------------|----------------------------------------|
| Submit Offers        | <ul> <li>Proposal Manager</li> </ul>   |
| View Offers          | <ul> <li>Proposal Manager</li> </ul>   |
|                      | <ul> <li>Proposal View Only</li> </ul> |
| Posts Offer Revision | <ul> <li>Proposal Manager</li> </ul>   |

The Roles and Functions Matrix provides a depiction of the Menu Items available for each vendor role.

| Menu Item                    | Role(s)                                |
|------------------------------|----------------------------------------|
| Create Unsolicited Proposal  | <ul> <li>Proposal Manager</li> </ul>   |
| Search                       | <ul> <li>Proposal Manager</li> </ul>   |
|                              | <ul> <li>Proposal View Only</li> </ul> |
| Lookup Product/Service Codes | <ul> <li>Proposal Manager</li> </ul>   |
|                              | <ul> <li>Proposal View Only</li> </ul> |
| Lookup NAICS                 | <ul> <li>Proposal Manager</li> </ul>   |
|                              | <ul> <li>Proposal View Only</li> </ul> |